## E-mail küldése egy személy részére (magánügyben)

Lépjünk be a levelezőrendszerünkbe. A levélírás gombra kattintva írjunk levelet a kiválasztott e-mail címre.

| Gmail +                       | C | Továbbiak - | <b>■</b> - \$- |
|-------------------------------|---|-------------|----------------|
| LEVÉLIRÁS<br>Beérkező levelek |   |             |                |

A megjelenő ablakba, (Címzett sorba) írjuk be az e-mail címet.

| Új üzenet                    |               | _ 2 ×          |
|------------------------------|---------------|----------------|
| Címzett minta.aron@gmail.com | Másolatot kap | Titkos másolat |

A Címzett sor alatti 'Tárgy' részbe azt írjuk le, miről szól majd a levelünk. Egy baráti találkozót szervezünk, ezért írjuk: Találkozó.

| Új üzenet                                   | _ | 2 | × |
|---------------------------------------------|---|---|---|
| minta.aron@gmail.com, pelda.anita@gmail.com |   |   |   |
| Tárgy                                       |   |   |   |

Írjunk egy rövid baráti levelet, szervezzünk meg egy találkozót. Köszönés után írjuk meg mikor és hol találkozunk. A levelünk végére írjuk oda a nevünket.

A küldés gombra kattintva küldjük el a levelet.

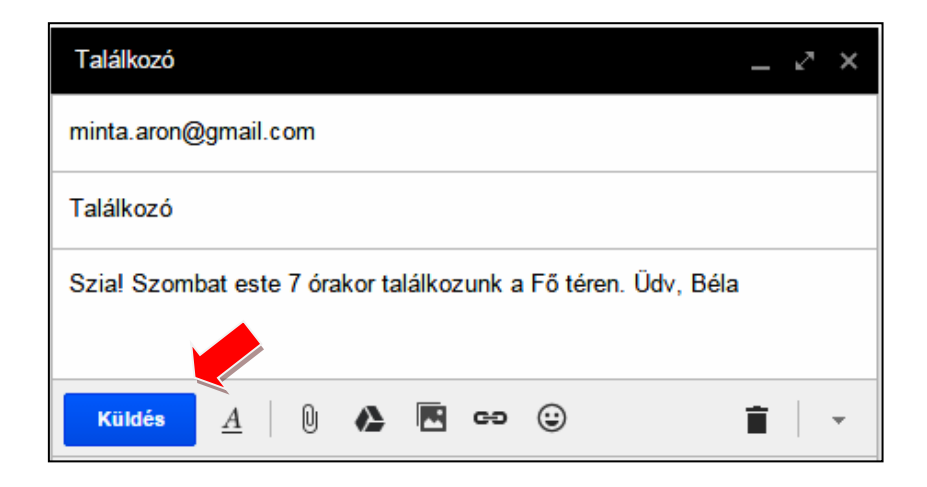